# 新規口座開設マニュアル

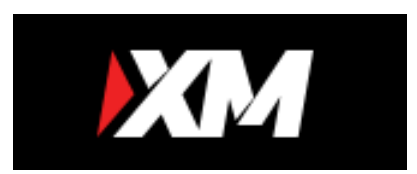

利用可能口座種類は「MT4(Meta Trader 4)」です。 MT5でEA-BANKのEAはご利用いただけませんのでご注意ください。

・XM Tradingに口座をお持ちでない方のための「新規口座開設マニュアル」です。

- ・既に口座をお持ちのお客様は「追加口座開設マニュアル」を参照下さい。
- ・以下のURLより口座開設されますと、EA-BANKのEAをご利用可能になります。

https://ea-bank.com/xm-open/

「\*」は必須項目です。

事前に本人確認書類および現住所確認書類をご用意いただくと、スムーズに口座開設申請を完了できますので予めご準備ください。

※書類をスキャナー等でスキャンしたPDFファイルでもいいですが、携帯電話で書類を撮影した画像ファイルで大丈夫です。

以下を参考に必要事項を入力またはプルダウンメニューから選択してください。 ※全て半角英数字で入力してください。 ※住所は後ほど提出する「現住所確認書類」と同じ住所を記入してください。

#### \* Eメール 🚯 個人情報 \* 下のお名前 (例) Taro \* 好 (例) Yamada 注意:お客様お一人につき、ご利用い ただけるEメールアドレスは一つだけ Yamada Taro $\checkmark$ です。 \* 居住国 \* 希望言語 XMTradingでは、同じEメールアドレ スを用いて複数の口座を8つまで開設 Japan 🖌 🔻 日本語 🖌 🗸 いただけます。お客様お一人につ き、複数のEメールアドレスはご登録 電話 EXールO いただけません。 XMTradingのリアル口座を既に保有 i@gmail.com +81 9012345678 しているお客様が追加口座の開設を ※例:090-1234-5678の場合 ご希望される場合は、XMTradingに → **+81**9012345678 お持ちのリアルロ座にて既に登録済 取引口座詳細 みのEメールアドレスと同一のものを ご利用いただく必要がございます。 \*取引プラットフォームタイプ XMTradingの新規のお客様でいらっ MT4 (FXならびに株価指数、金属、エネルギーのCFD商品) 🗸 י しゃる場合ですが、弊社では複数の 異なるEメールアドレスを登録できま \*ロ座タイプ せんため、一つのEメールアドレスの みご登録くださいますようお願い申 スタンダード (1 lot=100,000) 🖌 🔻 し上げます。 ※「スタンダート」「マイクロ」「Zero」より選択

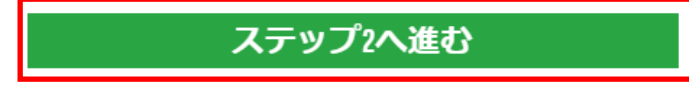

以下を参考に必要事項を入力またはプルダウンメニューから選択してください。 ※全て半角英数字で入力してください。

**v** ,

個人情報

タロウ

\* 生年月日

24 🖌 🔻

住所詳細

\*都道府県・市

\* 番地・部屋番号

Tokyo

1-2-3

いいえ

\* 下のお名前(全角力ナ表記) 0

9 🖌 🔻

住所を英数字で入力を英語表記に変換する便利なサイトがあるので、 \* 姓(全角力ナ表記) 🚯 ぜひご活用してください。 ヤマダ [JuDress]  $\checkmark$ http://judress.tsukuenoue.com/ JuDress 198 🗸 🔻 住所→Address変換 JuDressは日本語住所を英語表記に 変換するWebサービスです。 131 - 0045 郵便番号 住所検索 当サービスは英語表記の変換結果を保証する 都道府県 東京都 ものではありません。 また、Stylish変換は実用性がありませんの 墨田区押上 住所 でご注意ください。 変換結果が正しいか必ず確認の上、表記の参 考としてご利用ください。 番地・建物名等 1-2-3 ①郵便番号から一〇 住所を検索 番地・建物名等は空欄でも可。 \*区町村・町名 \* 郵便番号 実用的に変換 Stylish に変換 ②变换 -Oshiage, Sumida-ku 1310045 (③結果 CONVERT ヒント:記入されている住所が確認書類に記載されている住所と同一であることをご確認ください。 1-2-3, Oshiage, Sumida-ku, Tokyo, 131-0045, Japan \*納税義務のある米国市民ですか? 0

「\*」は必須項目です。

#### 「\*」は必須項目です。

#### 以下を参考に必要事項を入力またはプルダウンメニューから選択してください。 ※全て半角英数字で入力してください。

|                                |                               | ※例:y3l6rLtL,C7u6O64F など                             |                           |                                       |                       |
|--------------------------------|-------------------------------|-----------------------------------------------------|---------------------------|---------------------------------------|-----------------------|
| 取引口座詳細                         |                               | * ロ座パスワード                                           |                           | * パスワードの確認                            |                       |
| * 口座の基本通貨                      | * レバレッジ                       |                                                     | ✓                         |                                       | <ul> <li>✓</li> </ul> |
| JPY 🗸 🗸                        | 1:888                         |                                                     |                           |                                       |                       |
| ※「JPY」もしくは「USD」を選択<br>* ロ座ボーナス | ※ご希望のレバレッジを選択                 | 確認                                                  |                           |                                       |                       |
| けい、ボーナスの受け取りを差望します 🍡 🗸         |                               | ─ 私はニュースレターや特                                       | 別オファーを受け取                 | ることに同意します。                            |                       |
|                                |                               | ● 私は、利用規約、注文朝<br>針、口座開設ボーナスの                        | 執行方針、リスク開示<br>D利用規約、 ロイヤリ | 、一般的なリスク開示、利益相反に<br>リティプログラムの利用規約、 入金 | I関する方<br>に対する取引       |
| 投資家情報 ※該当するものを選択               | してください。                       | ボーナスの利用規約、 催<br>を完全に受諾、同意する                         | 固人情報保護方針の≦<br>Sことを宣言します。  | ≥文を注意深く読み、完全に理解し↑                     | ミ上で、それ                |
| * 投資額 (USD) ※だいたいでOKです。        |                               |                                                     |                           |                                       |                       |
| 5 - 20,000 💉 🔻                 |                               |                                                     |                           |                                       | a                     |
| * 所得総額(米ドル)はいくら位だと推定でき<br>ますか? | * 純資産(米ドル)はいくら位だと推定できま<br>すか? |                                                     | リアルロ                      | をクリックします。                             |                       |
| 50,000未満 🗸 🗸                   | 50,000未満 🖌 🗸 🔻                | 主にいたしたらこの声                                          |                           |                                       |                       |
| * 学歴                           | *取引の目的および性質                   | つりックしたら下の画像<br>受信箱を確認してくださ                          | 家の様になりま 9<br>さい。          | ので、登録したメールアト                          | <i>~</i> ,<0)         |
| 学士 🗸 🗸                         | 投資                            | ער<br>ענעס <b>י</b> אא                              | フルロ座開設、な                  | おめでとうございます。                           |                       |
| * 雇用形態                         | * 職種                          |                                                     |                           |                                       |                       |
| 被雇用者 🗸 🗸 🗸                     | コンピュータ、アクセサリー、サービス 🛛 🗸 🔻      | <ul> <li>お客様ご指定のEメール</li> <li>し、登録プロセスを完</li> </ul> | レアドレスに送付され、<br>了して下さい:    | たリンクをクリックしてEメールを認<br>@gmail.com       | 証                     |
|                                |                               | ▶ 受信箱にメールが届い                                        | ていない場合は迷惑メ                | ールフォルダもご確認下さい。                        |                       |
|                                |                               |                                                     |                           |                                       |                       |

口座パスワード

**ロ座パスワード**欄には、<u>小文字、大文字、数字の3種類の文字を含める必要があります。</u>

#### 受信箱に「XMTrading へようこそ」というタイトルのメールが届いているので、 開いて「Eメールアドレスをご確認下さい。」とクリックします。

### Eメールをご確認下さい。

XMTradingのリアル口座を開設頂き誠に有り難うございます。

登録プロセスを完了するにはこちらをクリックしてください。

Eメールの確認後、登録時に作成したパスワードと割り当てられたMT4のIDを使用して会員ペ ージにログインすることができます。

#### Eメールアドレスをご確認下さい。

\*お客様の口座を保護する観点から、認証リンクは24時間のみ有効です。

クリックすると下の様な画面になるので、付与されたMT4のID(口座番号)と 登録したパスワードを入力して、会員ページにログインします。

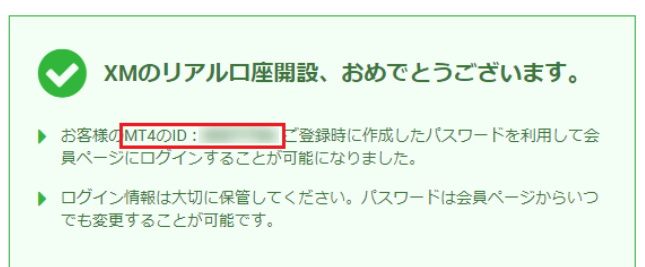

## 会員ページへのアクセス

会員ページへのログインは、MT4/MT5の口座番号とパスワードをご利用ください。

| パスワード |  |
|-------|--|
| パスワード |  |

ログインすると「今すぐ口座を有効化する」というボタンが現れるので クリックします。無ければ画面右側のメニューから「書類のアップロード」 をクリックしてください。

| <b>↓</b> 取引ボーナス - ¥3000を獲得しよう                |  |  |  |
|----------------------------------------------|--|--|--|
| 本人確認書類を提出後にお口座が有効化され次第、¥3000取引ホーナスを獲得いただけます。 |  |  |  |
| 今すぐ口座を有効化する                                  |  |  |  |

開いたページで本人確認書類をアップロードします。

## ご本人様確認書類

XMは、口座開設申込に必要な提出書類を保管することが法律上、義務付けられています。書類提 出および認証が完了するまでは、取引へのアクセスまたは出金を行うことはできません。

# 以下の書類をスキャンしてアップロードしてください:

- アップロードした書類全体が鮮明であることをご確認ください。
- お受付できるフォーマットは GIF、 JPG、 PNG、 PDFです
- アップロードは最大 4MBまでです

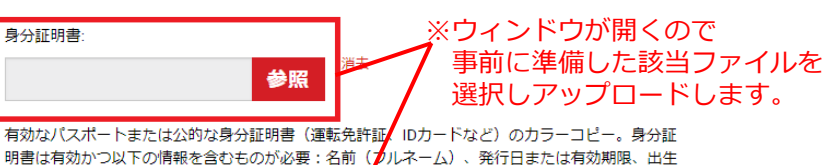

明書は有効かつ以下の情報を含むものが必要:名前(プルネーム)、発行日または有効期限、出生 地および生年月日、または納税番号、署名

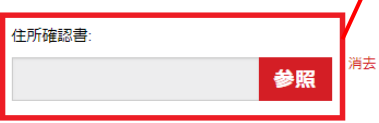

最近の公共料金の請求書(電気、ガス、水道、電話、インターネットおよび/もしくはケーブルテ レビ接続等)、もしくは日付が過去6カ月以内に発行された銀行の利用明細書で、お客様の登録住 所が確認できるもの。

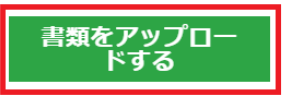

Copyright (C) 2022 EA-BANK, All Rights Reserved.

受信箱に「証明書類アップロード完了通知」というタイトルのメールが届きます。 このメールが届いてから約30分程度で「XMTrading へようこそ」というタイトルの以下の様なメールが届きます。

そこにMT4の接続先サーバー名が記載されており、MT4のログイン設定が可能になります。

| XMTrading へようこそ                                                        |  |
|------------------------------------------------------------------------|--|
| XMをお選び頂き誠にありがとうございます。                                                  |  |
| お客様のMT4のID: C希望のXMのMT4プラットフォームからサーバ- XMTrad<br>ing-Real25 Eログインしてください。 |  |
| ご登録時に作成したパスワードを利用して会員ページにログインすることが可能になりまし<br>た。                        |  |

会員ページへログインしよう

以上で新規口座開設の手続きは完了です。 これで入金や取引が可能になります。 お疲れ様でした。

Copyright (C) 2022 EA-BANK , All Rights Reserved.